# INSTRUCTIVO PARA REGISTRO PROFESIONAL POR VENTANILLA ÚNICA

### 1º INGRESAR A: https://ventanillaunica.msm.gov.ar

SAN MIGUEL

**MUNICIPALIDAD** 

## 2º HACER CLICK EN AFIP Ó ANSES SEGÚN SU PREFERENCIA PARA LOGGEARSE AL PORTAL DE VENTANILLA UNICA. (MEDIANTE ESTE SISTEMA DE INGRESO SE VALIDA TITULARIDAD DEL QUE REALIZA EL TRÁMITE)

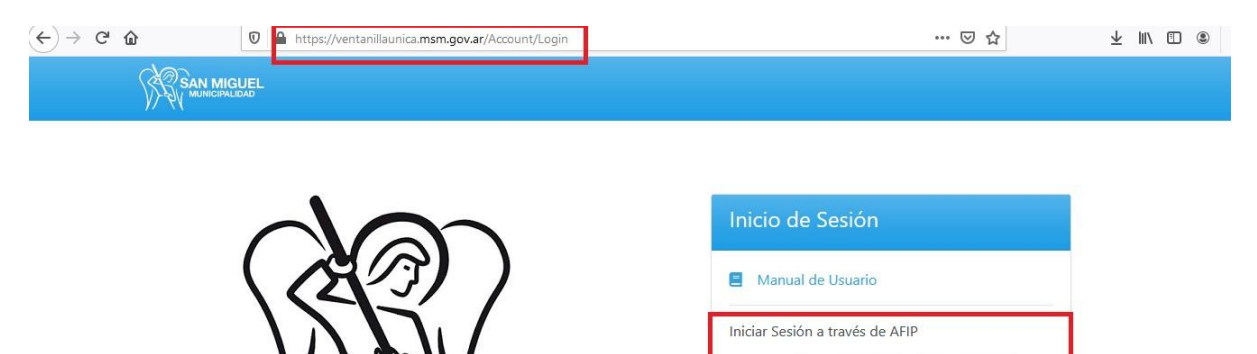

Iniciar Sesión a través de ANSES

ANSES

(()))

3º HACER CLICK EN "INICIAR TRÁMITE". (TIENE A DISPOSICIÓN PARA CONSULTA LAS PREGUNTAS FRECUENTES Y NORMATIVA)

| SAN MIGUEL Trámites Registros Cor                                    | nsultas 🔰 🛓 Francisco Poggi (OP) 🝷                                                                                                    |
|----------------------------------------------------------------------|----------------------------------------------------------------------------------------------------|
| Trámites / Registro de Profesionales                                 |                                                                                                    |
| Para comenzar un nuevo trámite                                       | Registro de Profesionales                                                                                                    |
| INICIAR TRÁMITE                                                      | Preguntas Frecuentes Normativas                                                                                                    |
| Ver todo su historial de trámites, incluso los<br>que están en curso | 1. ¿CUÁNDO DEBE EJECUTARSE EL TRÁMITE Y CUAL ES EL RESULTADO?                                                                                                    |
| CONSULTA DE TRÁMITES                                                 | El trámite lo debe realizar, por única vez, todo aquel profesional que deba gestionar un<br>trámite dentro del Municipio y que requiera la intervención de un profesional responsable. |
| Ver los trámites finalizados, en su estado<br>actual                 |                                                                                                    |
| PROFESIONALES<br>REGISTRADOS                                         | 2. ¿QUIÉN PUEDE REALIZAR EL TRÁMITE?                                                                                                    |
|                                                                      | 3. ¿CUÁLES SON LOS REQUISITOS PARA REALIZAR Y COMPLETAR EL TRÁMITE?                                                                                                    |

- 1 INGRESAR LOS DATOS REQUERIDOS
- 2 UNA VEZ INGRESADOS LOS DATOS, PONER GUARDAR.
- 3 CLICKEAR EN "DOCUMENTACIÓN RESPALDATORIA"

| Estado   | Carátula Documentación Re | spaldatoria            |  |
|----------|---------------------------|------------------------|--|
| Borrador | Profesión                 | Arquitecto             |  |
|          | Matricula Profesional *   | Matricula Profesional  |  |
|          | cuit •                    | cuit                   |  |
| 1        | Celular *                 | Celular                |  |
|          | Colegio Interviniente *   | Colegio de Arquitectos |  |

1 – SELECCIONAR ARCHIVO, AQUÍ INCLUIR EL COMPROBANTE DE PAGO DE LA MATRICULA PROFESIONAL (EJ: COLEGIO DE ARQUITECTOS, COLEGIO DE TÉCNICOS, ETC). \*SI SE ENCUENTRA VIGENTE EL PAGO DE LA TASA MUNICIPAL (1 AÑO DE VIGENCIA) SUBIR EN UN MISMO ARCHIVO EL COMPROBANTE DE PAGO DE LA MATRICULA DE COLEGIO Y LA DEL REGISTRO MUNICIPAL.

2 – UNA VEZ ADJUNTO EL COMPROBANTE HACER CLICK EN "GUARDAR"

| Estado    | Caratula Documentación Respaldatoria            |  |
|-----------|-------------------------------------------------|--|
| Borrador  | Comprobante de Pago de la Matricula *           |  |
| Acciones  | Seleccionar archivo Ningún archivo seleccionado |  |
| CONFIRMAR |                                                 |  |
| ELIMINAR  |                                                 |  |
|           |                                                 |  |

### 1 - CLICKEAR EN "CONFIRMAR"

| Trám | nites / Registro de Profesio | nales / Consulta de Trámites / Arquitec | to                     |   |
|------|------------------------------|-----------------------------------------|------------------------|---|
|      | Estado                       | Carátula Documentación Re               | spaldatoria            |   |
|      | Borrador                     | Profesión                               | Arquitecto             | ~ |
|      | Acciones                     | Ø Matrícula Profesional *               | 111111                 |   |
| 1    | CONFIRMAR                    | CUIT *                                  | 1111111111             |   |
|      | ELIMINAR                     | Celular *                               | 111111111              |   |
|      |                              | Colegio Interviniente *                 | Colegio de Arquitectos | ~ |

GUARDAR

#### 1 – CLICKEAR EN "ACEPTAR"

| SAN MIGUEL Trámites F             |                                                       | 🚽 Francisco Poggi (OP) 👻 |
|-----------------------------------|-------------------------------------------------------|--------------------------|
| Trámites / Registro de Profesiona |                                                       |                          |
| Estado                            | Carátula Documentación Respaldatoria                  |                          |
| Borrador                          | Profesión de Trámite                                  | ×                        |
| Acciones                          | Confirmar el envío de los datos cargados en el trámit | te?                      |
| CONFIRMAR                         |                                                       | ACEPTAR                  |
| ELIMINAR                          |                                                       |                          |
|                                   | Colegio Interviniente * Colegio de Arquited           | ctos                     |
|                                   |                                                       |                          |
|                                   |                                                       | GUARDAR                  |

\* VERÁ QUE EN EL ESADO DEL TRÁMITE DIRÁ "SOLICITUD ENVIADA" ESTO SIGNIFICA QUE LA DOCUMENTACIÓN INCORPORADA YA SE ENCUENTRA ENVIADA PARA SU VERIFICACIÓN POR PARTE DEL MUNICIPIO.

| Trámites / Registro de Profesion | ales / Consulta de Trámites / Arquite | ecto                   |
|----------------------------------|---------------------------------------|------------------------|
| Estado                           | Carátula Documentación                | Respaldatoria          |
| Solicitud Enviada                | Profesión                             | Arquitecto             |
| Acciones                         | Matrícula Profesional                 | 111111                 |
| CANCELAR                         | CUIT                                  | 1111111111             |
|                                  | Celular                               | 111111111              |
|                                  | Colegio Interviniente                 | Colegio de Arquitectos |

UNA VEZ VALIDADA LA DOCUMENTACION POR PARTE DEL MUNICIPIO, RECIBIRÁ UNA NOTIFICACIÓN EN SU E-MAIL DECLARADO, EN ESE MOMENTO DEBERÁ INGRESAR AL PORTAL DE VENTANILLLA UNICA PARA CONTINUAR CON EL TRÁMITE:

1 – DEBE HACER CLICK EN LA TASA DE INSCRIPCION PROFESIONAL PARA DESCARGARLA Y ABONARLA A TRAVES DE LOS DISTINTOS MEDIOS DE PAGO DISPONIBLES. *(EN CASO DE NO TENER VIGENTE EL PAGO, Ó SER LA PRIMERA VEZ QUE SE INSCRIBEN EN EL MUNICIPIO.)* 

2 – CLICKEAR EN "SELECCIONAR ARCHIVO" Y CARGAR EL COMPROBANTE DE PAGO DE LA TASA DE INSCRIPCION PROFESIONAL PREVIAMENTE DESCARGADA.

3 – CLICKEAR EN CONFIRMAR PARA CARGAR EL TRÁMITE CON LA NUEVA DOCUMENTACIÓN.

|                                                                                                  | SAN MIGUEL<br>MUNICIPALIDAD Trámites F | Registros Consultas                                                                      | 🕌 💄 Francisco Poggi (OP) 🔻     |
|--------------------------------------------------------------------------------------------------|----------------------------------------|------------------------------------------------------------------------------------------|--------------------------------|
|                                                                                                  | Trámites / Registro de Profesiona      | les / Consulta de Trámites / Arquitecto                                                  |                                |
|                                                                                                  | Estado                                 | Carátula Documentación Respaldatoria Comunica                                            | ciones Designar Gestor/Otros 👻 |
|                                                                                                  | Ajuste de<br>Documentación             | Comprobante de Pago de la Matrícula                                                      |                                |
|                                                                                                  | Acciones                               | tasa.pdf Tasa del Trámite *                                                              |                                |
| 3 CONFIRMAR 2 Seleccionar archivo Ningún archivo seleccio<br>Se requirió también este documento. |                                        | 2 Seleccionar archivo Ningún archivo seleccionado<br>Se requirió también este documento. | ×                              |
|                                                                                                  |                                        | De Trabajo                                                                               |                                |
|                                                                                                  |                                        | Factura de Tasa Administrativa                                                           |                                |
|                                                                                                  |                                        |                                                                                          |                                |

\* UNA VEZ CORROBORADA LA DOCUMENTACIÓN RECIBIRÁ UNA NOTIFICACION EN SU E-MAIL INFORMANDO QUE YA SE ENCUENTRA INSCRIPTO Y RECIBIRÁ UN COMPROBANTE DE REGISTRO PROFESIONAL.